## GWS 使用说明

## 1. 如何登陆 GWS (全称 Global Web Station)

登录 <u>https://nyis.bocusa.com/web/loginAct.htm</u>,逐项正确输入 Group 用户组、 Username 用户名和 Password 密码,并点击 Login 登录键进入 GWS 系统,进行您所需要的账 户余额查询和收付交易明细查询。

## 2. 我的 Internet Explorer 浏览器自动记住了我的 GWS 用户名和密码,应该怎样更改 浏览器设置?

如果您使用的是微软公司的 Internet Explorer 浏览器,您可以尝试以下设置方法来取 消浏览器 "自动完成"功能:

在浏览器菜单中点击"工具";

选择"Internet 选项";

点击"内容";

在个人信息区域中选择"自动完成";

将"表单的用户名和密码"前的选框清空;

如果您需要删除已经存储的密码,请点击"删除密码"按钮。

## 3. 使用 GWS 时,为什么有时系统会自动签退用户?

为了安全起见,登录 GWS 后,如果较长时间没有进行任何操作,系统将自动签退用户。如果需要继续使用该系统,请重新登录。